# Accessibility with SCADA

Unrestricted

- 15

www.siemens.com/wincc-v7

SIEMENS Ingenuity for life

# Agenda

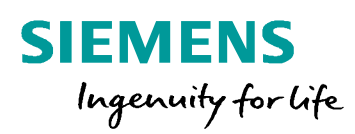

- 1 PC-Based User Interfaces with SIMATIC
- 2 Cloud Connectivity with SCADA
- <sup>3</sup> Web Connectivity with SCADA
- 4 Live Demonstration

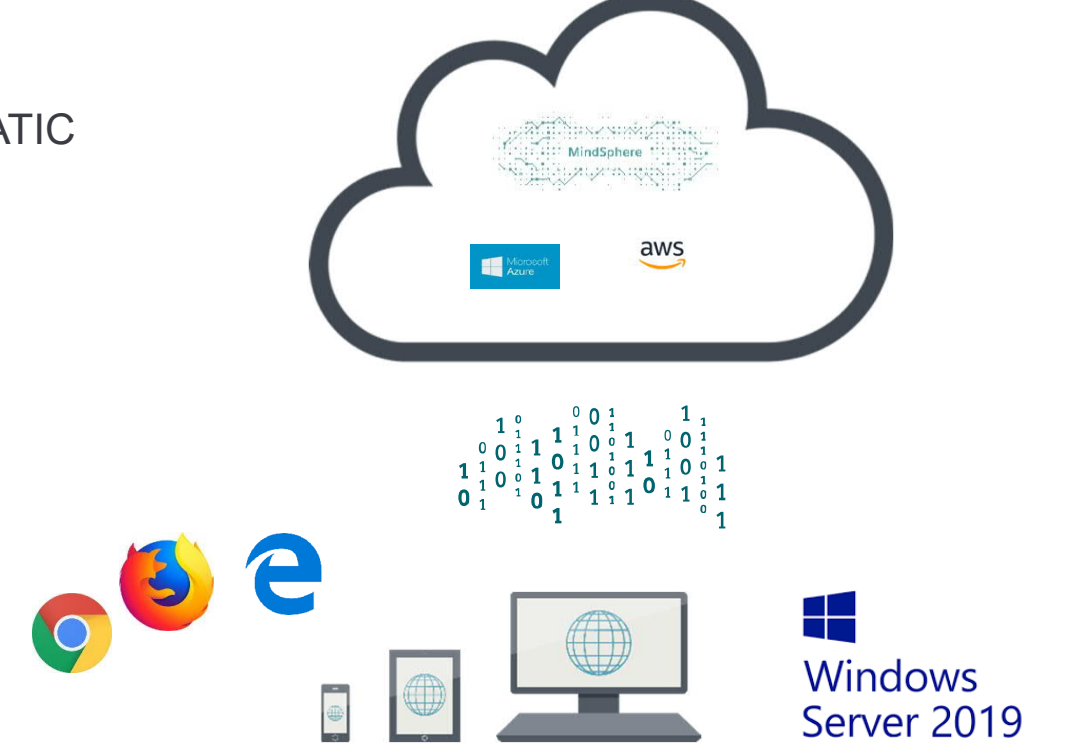

# SIMATIC HMI Software Positioning of PC-based standard solutions

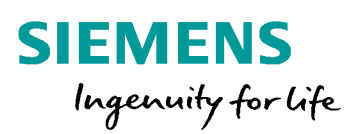

# **Production automation**

#### WinCC Adv/Unified RT

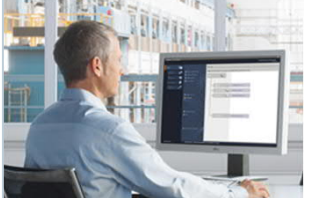

The PCbased singleuser system

## WinCC Prof/Unified RT

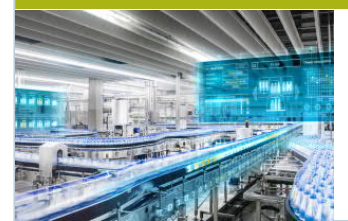

The SCADA system inside TIA Portal

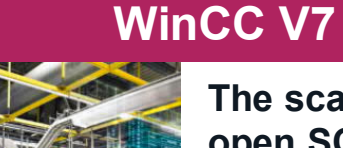

The scalable and open SCADA system for any application

#### Machines...

#### ...Small plants...

Single-user systems...

...Multi-user systems...

...Distributed systems

...Large plants

Unrestricted © Siemens AG 2018

Page 3

# WinCC V7.5 Cloud Connection

Unrestricted

www.siemens.com/wincc-v7

**SIEMENS** 

Ingenuity for life

# WinCC V7.5 - Cloud Connection

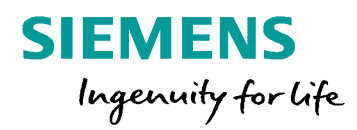

- 1General1.1Motivation
- 2 What is the Cloud?
- 3 How to connect WinCC V7.5 to the Cloud?
  - 3.1 Configuration on Cloud
  - 3.2 Configuration in WinCC
- 4 Use Cases for Cloud Connection

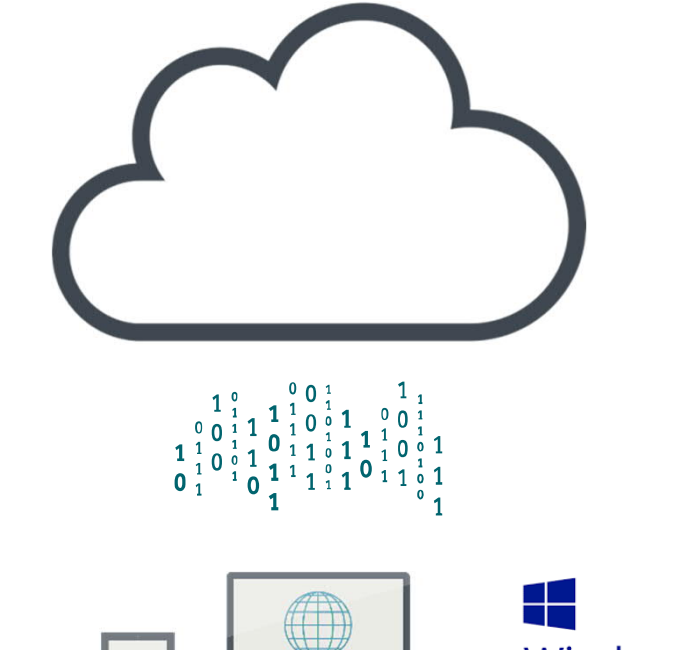

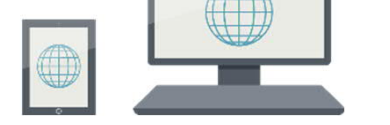

Windows Server 2019

### **Motivation**

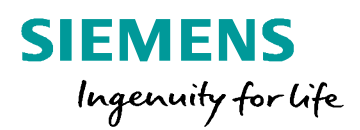

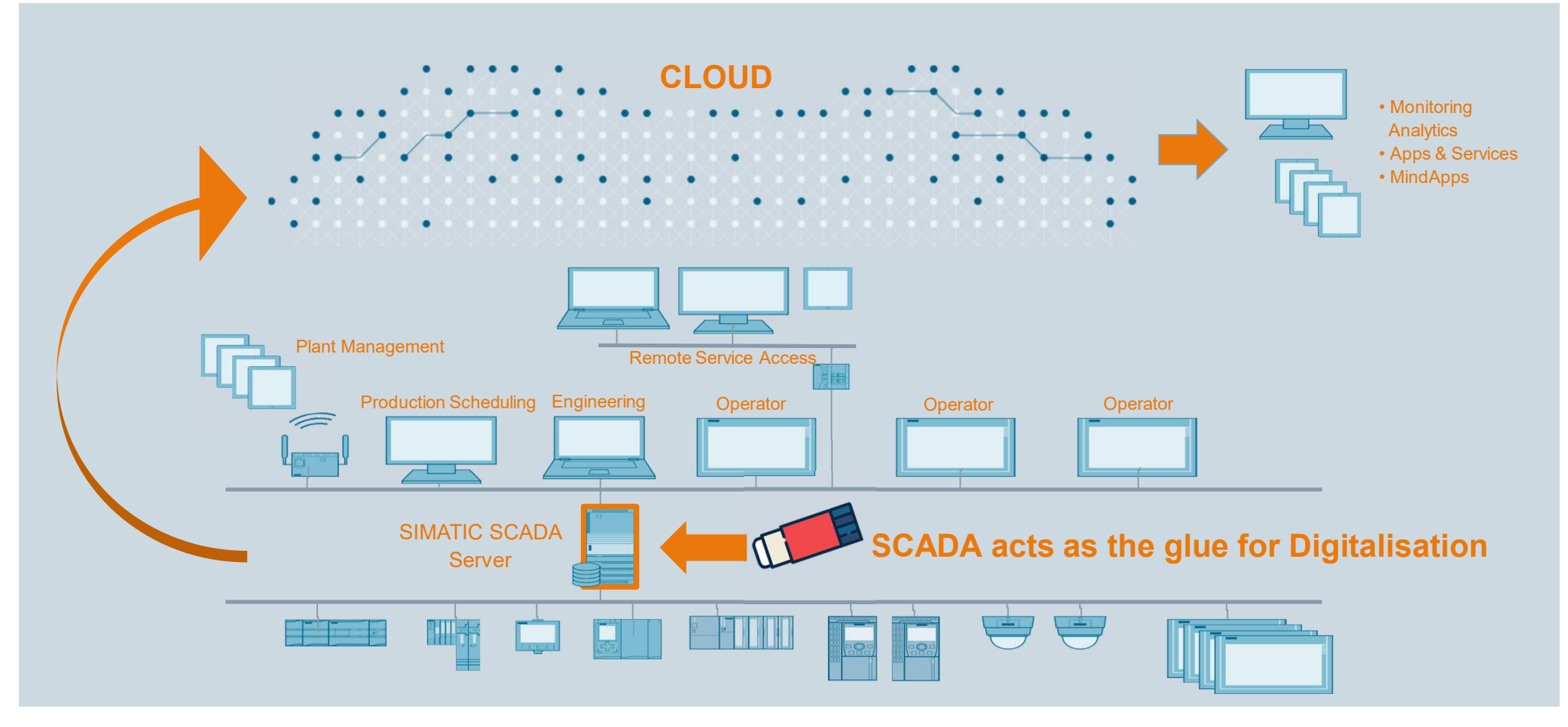

Unrestricted © Siemens AG 2018

## What is the Cloud?

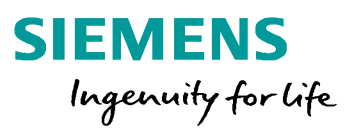

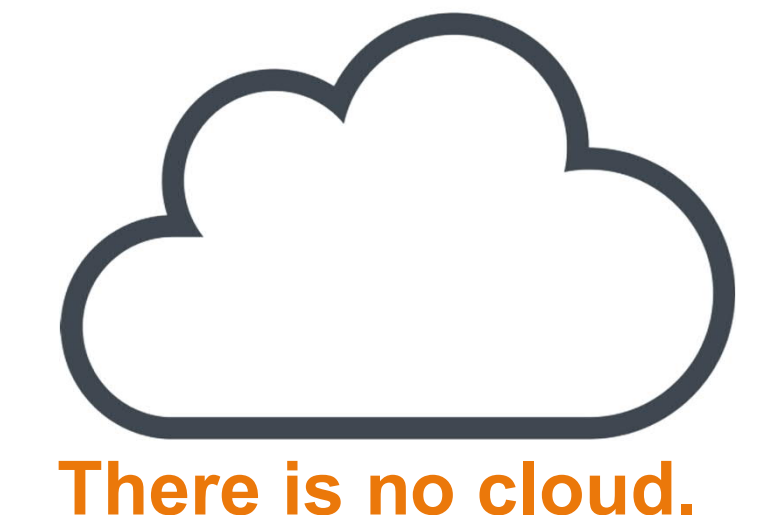

# It is just someone else computer...

# What is the Cloud?

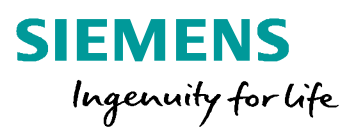

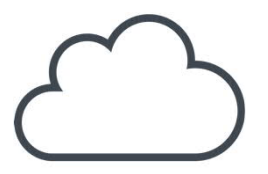

"...Cloud computing is shared pools of configurable computer system resources and higher-level services that can be rapidly provisioned with minimal management effort, often over the Internet..."

#### **Cloud Provider:**

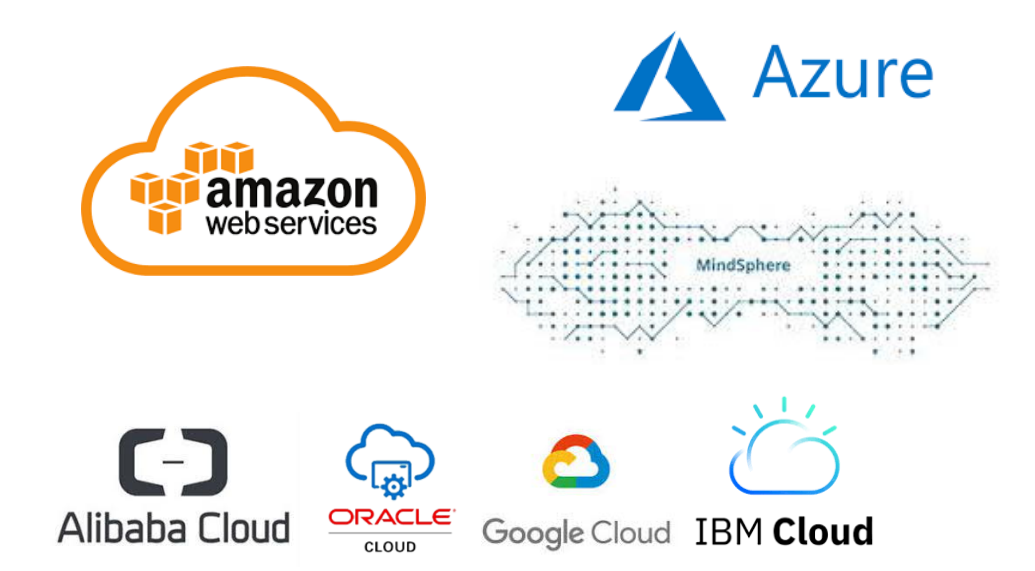

#### WinCC as data gateway into the cloud

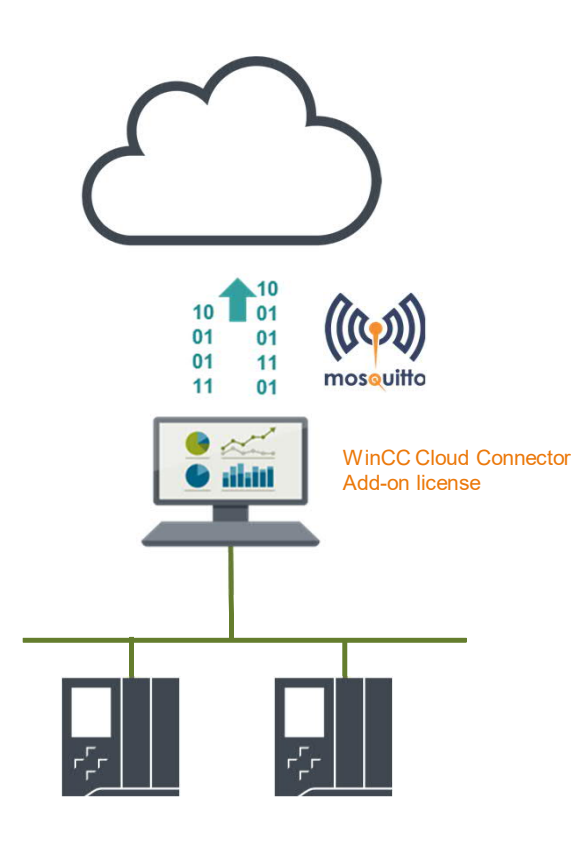

Unrestricted © Siemens AG 2018 24.09.2020

#### **Cloud Provider:**

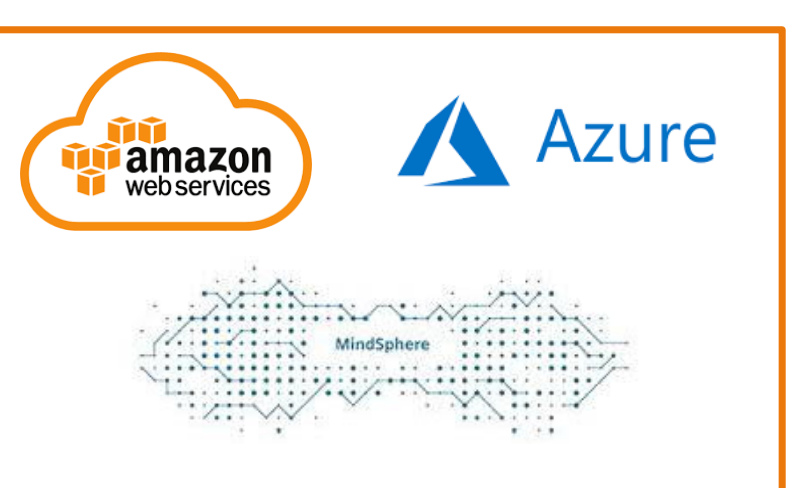

Currently supported by WinCC V7.5 SP1

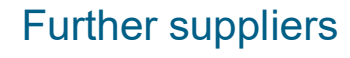

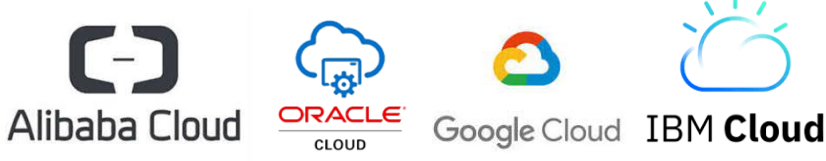

![](_page_8_Picture_9.jpeg)

#### **MQTT - Default Protocol of IoT**

*"…is an open message protocol for machine-to-machine (M2M) communication that allows telemetry data to be transmitted in the form of messages between devices, despite high delays or limited networks."* 

# Publish: "75° F" Temperature sensor Publish: "75° F" Topic: "temp" Publish: "75° F" Topic: "temp" Publish: "75° F" Topic: "temp" Publish: "75° F" Topic: "temp" Publish: "75° F" Topic: "temp" Publish: "75° F" Topic: "temp" Publish: "50° F" Topic: "temp" Publish: "50° F" Topic: "temp" Publish: "50° F" Topic: "temp" Publish: "50° F" Topic: "temp" Publish: "50° F" Topic: "temp" Publish: "50° F" Topic: "temp" Publish: "50° F" Publish: "50° F" Topic: "temp" Publish: "50° F" Topic: "temp" Publish: "50° F" Topic: "temp" Publish: "50° F" Topic: "temp" Publish: "50° F" Topic: "temp" Publish: "50° F" Publish: "50° F" Pu

mosouitto

SIEMENS

Ingenuity for life

- is a client-server protocol
- Clients send messages with a topic to the server ("broker") after the connection has been established
- Clients can subscribe to these topic
- Server forwards news of the topic to subscribers
- Messages always consist of a topic and the message content.

![](_page_10_Picture_1.jpeg)

#### Schematic representation of the connection using AWS as an example

![](_page_10_Figure_3.jpeg)

#### Application example "WinCC data connection to the cloud ":

https://support.industry.siemens.com/cs/de/en/view/109760955

![](_page_11_Picture_1.jpeg)

#### **Configuration in the Cloud (using AWS as an example)**

- 1. WinCC systems are connected as IoT devices
- 2. Via the AWS homepage → Internet of Things → IoT Core a new certificate must be created for the connected WinCC system.

| aws<br>History | Services 🔺 | Res | ource Groups 🗸 🔹                                                                                                    | ure (for examp   | ie, FC2_S3 or VM, storage).                                                                                                    |              |                                                                                                    | udAdminEngineer            | /Lan • Frankfurt • St<br>Group                                                                                                    | Prerequisite:                                                                                   |
|----------------|------------|-----|----------------------------------------------------------------------------------------------------|------------------|----------------------------------------------------------------------------------------------------|--------------|----------------------------------------------------------------------------------------------------|----------------------------|----------------------------------------------------------------------------------------------------|-------------------------------------------------------------------------------------------------|
|                |            |     | Database<br>RDS<br>DynamoDB<br>ElastiCache<br>Neptune<br>Amazon Redshift<br>Migration<br>AWS Migration Hub<br>Application Discovery Serv<br>Database Migration Service | P_1<br>rice<br>e | OpsWorks<br>Service Catalog<br>Systems Manager<br>Trusted Advisor<br>Managed Services<br>Media Services<br>Elastic Transcoder<br>Kinesis Video Streams<br>MediaConvert<br>MediaLive<br>MediaPackage |              | GuardDuty<br>Inspector<br>Amazon Macie C <sup>a</sup><br>AWS Organizations<br>AWS Single Sign-On<br>Certificate Manager<br>CloudHSM<br>Directory Service<br>WAF & Shield<br>Artifact<br>Mobile Services | ¢                          | Internet Of Things<br>IoT Core<br>IoT 1-Click<br>IoT Device Management<br>IoT Analytics<br>Greengrass<br>Amazon FreeRTOS<br>IoT Device Defender<br>Game Development | The user has created an<br>AWS account in<br>advance.<br>https://aws.amazon.com<br>/de/account/ |
| Feedback       | 🖌 Deutsch  |     |                                                                                                    |                  | ▲ close                                                                                                    | © 2008 - 201 | 8, Amazon Web Services, Inc                                                                                                    | . or its affiliates. All i | ights reserved. Privacy Policy                                                                                                    |                                                                                                 |

Unrestricted © Siemens AG 2018

![](_page_12_Picture_1.jpeg)

#### **Configuration in the Cloud (using AWS as an example)**

- 1. A separate certificate must be created for each connected WinCC system.
- 2. A new certificate will be created in the AWS IoT Service under "Secure" → "Certificates"

| aws Service                             | es 🗸 Resource Groups 🗸 🏌                       | Ѻ OPS_CloudAdminEngineer/Lan → Frankfurt → Support → |
|-----------------------------------------|------------------------------------------------|------------------------------------------------------|
| 🖗 AWS IOT                               | Certificates                                   | Card   Q. Search certificates  Create                |
| Monitor<br>Onboard<br>Manage            | d3a7e34a3c14dbb78<br>Active 5c4a6dd58f1bd16ae7 |                                                      |
| Greengrass Secure Certificates Policies |                                                |                                                      |
| CAs<br>Role Aliases<br>Authorizers      |                                                |                                                      |
| Defend<br>Act<br>Test                   |                                                |                                                      |

Unrestricted © Siemens AG 2018

![](_page_13_Picture_1.jpeg)

### **Configuration in the Cloud (using AWS as an example)**

- 1. A separate certificate must be created for each connected WinCC system.
- 2. A new certificate will be created in the AWS IoT Service under "Secure" → "Certificates"

| Create a certificate                                                                                                    |                    |
|----------------------------------------------------------------------------------------------------|--------------------|
| A certificate is used to authenticate your device's connection to AWS IoT.                                                                              |                    |
| One-click certificate creation (recommended)<br>This will generate a certificate, public key, and private key using AWS IoT's certificate<br>authority. | Create certificate |

![](_page_14_Picture_1.jpeg)

#### **Configuration in the Cloud (using AWS as an example)**

- 1. Download all created certificate files one after the other
- 2. Then activate the certificate and add a policy in the last step.

![](_page_14_Picture_5.jpeg)

Unrestricted © Siemens AG 2018

![](_page_15_Picture_1.jpeg)

#### **Configuration in the Cloud (using AWS as an example)**

- 1. Create a new policy, following the example of AWS templates (see below)
- 2. WinCC can currently only write data to the cloud, but not read it back
- 3. Therefore, only "iot:publish", but not "iot:subscribe" permission is required.

| are attaching a policy to the following certificate:          |                               |
|---------------------------------------------------------------|-------------------------------|
| f923eb786cf5f7f2dbbe2c461b7797da3894ac401b35ef6c88a235992a2cf |                               |
| States and and and and and and and and and and                | and and the second states and |
| 5 A.                                                          |                               |
| VinCCRestricted                                               | Hide                          |
|                                                               |                               |
| "Version": "2012-10-17",                                      |                               |
| "Statement": [                                                |                               |
| {                                                             |                               |
| "Effect": "Allow",<br>"Action": "int:Publish"                 |                               |
| "Resource": "*"                                               |                               |
| }                                                             |                               |
| 1                                                             |                               |
| ) WinCC                                                       | View                          |
| PolicyforWinCC                                                | View                          |
|                                                               |                               |
| Create new policy                                             |                               |
|                                                               |                               |
|                                                               |                               |
|                                                               |                               |

Unrestricted © Siemens AG 2018

![](_page_16_Picture_1.jpeg)

#### **Configuration in the Cloud (using AWS as an example)**

- 1. The certificate is then successfully created and can be used.
- 2. As long as no connection to the cloud is established, it is displayed as "inactive"
- 3. The detailed view of the certificate can be used to retrieve additional information, such as the attached policy

![](_page_16_Figure_6.jpeg)

Unrestricted © Siemens AG 2018

![](_page_17_Picture_1.jpeg)

#### **Configuration in WinCC V7.5**

#### Enter connection information

| Cloud Providers                                                      | Amazon Web Services (MQTT)                         | ~ |
|----------------------------------------------------------------------|----------------------------------------------------|---|
| Broker Address:                                                      | a1ggdhwslp1p69-ats.iot.eu-west-1.amazonaws.com     |   |
| Broker Port:                                                         | 8883                                               |   |
| Device Settings                                                      |                                                    | _ |
| Station Name:                                                        | - Maddana                                          |   |
| Send Changed Val                                                     | ues Only                                           |   |
| Security                                                             |                                                    | _ |
| CA Certificate:                                                      | :\CloudConnector\Certificate\AmazonRootCA1.bem     |   |
| Client Certificate:                                                  | nnector\Certificate\3da871c8ec-certificate.pem.crt |   |
|                                                                      |                                                    | _ |
| Client Key:                                                          | Connector\Certificate\3da871c8ec-private.pem.key   |   |
| Client Key:<br>Mindsphere                                            | Connector\Certificate\3da871c8ec-private.pem.key   |   |
| Client Key:<br>Mindsphere<br>Tenant Name:                            | Connector\Certificate\3da871c8ec-private.pem.key   |   |
| Client Key:<br>Mindsphere<br>Tenant Name:<br>User Name:              | Connector\Certificate\3da871c8ec-private.pem.key   |   |
| Client Key:<br>Mindsphere<br>Tenant Name:<br>User Name:<br>Password: | Connector\Certificate\3da871c8ec-private.pem.key   |   |

# Test connection via "Test Connection

# Add Cloud Connector to the Start-Up List

| la WinCC Cloud Co   | nnector Settings $	imes$ .                         |                                     | Computer properties                                 |
|---------------------|----------------------------------------------------|-------------------------------------|-----------------------------------------------------|
| Cloud Providers     | Amazon Web Services (MQTT)                         | MERCE Charles and Carllana San San  | General Startup Parameters Graphics Runtime Runtime |
| Broker Address:     | a1ggdhwslp1p69-ats.iot.eu-west-1.amazonaws.com     | wince cloud connector configuration |                                                     |
| Broker Port:        | 8883                                               | A construction                      | WINCL Runtime Start Up Urder:                       |
| Device Settings     |                                                    | Connection succeeded                | Alarm Logging Runtime                               |
| Station Name:       | Hadre                                              |                                     | Tag Logging Runtime                                 |
| Send Changed Val    | ues Only                                           | OK                                  | Graphics Runtime                                    |
| Security            |                                                    |                                     | Message Sequence Report /SEQPROT                    |
| CA Certificate:     | :\CloudConnector\Certificate\AmazonRootCA1.pem     |                                     | Cloud Connector                                     |
| Client Certificate: | nnector\Certificate\3da871c8ec-certificate.pem.crt |                                     |                                                     |
| Client Key:         | Connector\Certificate\3da871c8ec-private.pem.key   |                                     | Edit                                                |
| Mindsphere          |                                                    |                                     | in the state and the sector and                     |
| Tenant Name:        | (Appleton)                                         |                                     |                                                     |
| User Name:          | and galaxies and                                   |                                     |                                                     |
| Password:           | 1000000000                                         | -                                   |                                                     |
|                     | Test Connection OK Cancel                          | <u></u>                             |                                                     |
|                     |                                                    |                                     |                                                     |

#### Certificates must be stored in the following folder : C:\Program Files (x86)\SIEMENS\WinCC\CloudConnector\Certificate

Unrestricted © Siemens AG 2018

![](_page_18_Picture_1.jpeg)

#### **Configuration in WinCC V7.5**

![](_page_18_Picture_3.jpeg)

![](_page_18_Picture_4.jpeg)

Settings

Learn

![](_page_18_Picture_5.jpeg)

Unrestricted © Siemens AG 2018

![](_page_19_Picture_1.jpeg)

#### **Configuration in WinCC V7.5**

- In the WinCC data household, flag the corresponding tags with the "WinCC Cloud" flag and define a cycle for the transmission.
- Currently only process values can be sent to the cloud

| Tag Management       Find       Properties - Tag         Image: Internal tags       Image: Image: Im | <u>Eile E</u> dit <u>V</u> iew Too <u>l</u> s <u>H</u> e | lp           |       |                               |                |
|----------------------------------------------------------------------------------------------------|----------------------------------------------------------|--------------|-------|-------------------------------|----------------|
| Name   Internal tags   CloudTags   CloudTags   Performance   ProcessHistorian   Script   Script   TagLoggingRt   7   7   7   7   7   7   7   7   8   9   10   11   12   13   14   15   16                                                                                                    | Tag Management «                                         | Find         | ۶ -   | 📦 Properties - Tag            |                |
| Internal tags 1   CloudTags 2   Temperatur   Performance   ProcessHistorian   Script   Script   TagLoggingRt   7   7   7   7   7   7   7   7   7   7   7   8   9   8   9   10   11   Structure tags   10   Structure tag element   10   Structure tag element   11   Structure tag   12   Tag Logging   13   14   Text Library   16     Computer-local   9   16     Computer-local   Synchronization   8   9   12   13   14     WinCC Cloud   WinCC Cloud   WinCC Cloud                                                                                                    | 🖃 🛄 Tag Management                                       | Name         | ^     | 3 Options                     |                |
| CloudTags   Performance   ProcessHistorian   ProcessHistorian   Script   Script   TagLoggingRt   P   Parage   P   P    P   <                                                                                                    | 🖨 😌 Internal tags                                        | 1 RPM        |       | Computer-local                |                |
| Performance   ProcessHistorian   Script   Script   TagLoggingRt   7   8   9   Image: Structure tags   9   Image: Structure tags   10   11   Structure tag element   10   11   Structure tag element   11   Structure tag   12   Image: Structure tag   13   Image: Text Library   16     Runtime persistence   0   OPC write protection   0   Creator ID   0   Last Change   10   11   Structure tag element   11   Structure tag   12   Structure type   13   Image: Structure type element   14   Image: Structure type element   15   16                                                                                                    | CloudTags                                                | 2 Temperatur |       | Synchronization               |                |
| ProcessHistorian   Script   Script   TagLoggingRt   7   8   9   10   11   Alarm logging   12   Tag Logging   13   Tag Logging   14   Text Library                                                                                                    | Berformance                                              | 3 💥          |       | Runtime persistence           |                |
| ProcessFilstonian       5         Script       5         Good Manufacturing Practices       1         TagLoggingRt       7         7       7         9       10         10       11         Structure tag element       10         11       11         Structure tag       12         Tag Logging       14         Tag Logging       14         Text Library       16                                                                                                    |                                                          | 4            |       | OPC write protection          |                |
| Script       5         Good Manufacturing Practices         TagLoggingRt         7         8         9         10         11         Structure tag element         10         11         Structure tag element         11         Structure tag element         12         Tag Logging         14         Text Library         16                                                                                                    | ProcessHistorian                                         | 5            |       | OPC read protection           |                |
| TagLoggingRt       0         7       7         8       0         9       0         10       10         11       Structure tag element         10       11         Alarm logging       12         13       13         14       Structure type element         15       WinCC Cloud         WinCC Cloud       WinCC Cloud         WinCC Cloud       10 s                                                                                                    | - Script                                                 | 5            |       | Good Manufacturing Practices  |                |
| Structure tags       7         8       9         9       10         11       11         Alarm logging       12         13       13         Tag Logging       14         15       16                                                                                                    | 🥞 TagLoggingRt                                           | 7            |       | 3 Various                     |                |
| 8       9         9       10         10       11         Alarm logging       12         13       13         14       Structure type element         15       WinCC Cloud         WinCC Cloud       V         WinCC Cloud       10 s                                                                                                    |                                                          | 2            |       | Creator ID                    | 0              |
| Image: Structure tag element       10       10       11       12       13       13       14       15       16                                                                                                    |                                                          | 8            |       | Last Change                   | 10/25/2018 2:1 |
| Tag Management     10       11     11       Alarm logging     12       Tag Logging     13       Tag Logging     14       Text Library     15       16     WinCC Cloud       WinCC Cloud       WinCC Cloud       WinCC Cloud       10                                                                                                    |                                                          | 9            |       | Structure tag element         |                |
| 11     12       12     13       Tag Logging     14       Text Library     15       16     10 s                                                                                                    | Tag Management                                           | 10           |       | Structure type                |                |
| Alarm logging     12       Tag Logging     13       Tag Logging     14       Text Library     15       16     WinCC Cloud       WinCC Cloud       WinCC Cloud       WinCC Cloud                                                                                                    |                                                          | 11           |       | Structure tag                 |                |
| Tag Logging     13       Tag Logging     14       Text Library     15       16     WinCC Cloud       WinCC Cloud     V                                                                                                    | Alarm logging                                            | 12           |       | Structure type element        |                |
| Tag Logging         14         E         WinCC Cloud           Text Library         15         WinCC Cloud         V           16         WinCC Cloud         V                                                                                                    | AA                                                       | 13           |       | Structure type element number | r              |
| Text Library 15 WinCC Cloud WinCC Cloud 10 s                                                                                                    | Tag Logging                                              | 14           |       | WinCC Cloud                   |                |
| 16 WinCC Cloud Cycle 10 s                                                                                                    | Taxt Library                                             | 15           |       | WinCC Cloud                   | V              |
|                                                                                                    | Text Library                                             | 16           |       | WinCC Cloud Cycle             | 10 s           |
|                                                                                                    |                                                          | 18           | 10000 |                               |                |

![](_page_20_Picture_1.jpeg)

#### How does the WinCC Cloud Connector work?

![](_page_20_Picture_3.jpeg)

- Data is collected in "packets" which contain X\* values and then sent
- If sending has worked, the "packet" is deleted
- If the "packet " could not be sent, it will be saved and will try to send again at the next run.
- Buffer of default 1000 values across all " packets "

\* X is the number of values per cycle to be sent.

![](_page_20_Picture_9.jpeg)

![](_page_21_Picture_1.jpeg)

#### **Configuration in WinCC V7.5 - Transmission test**

- Via IoT Core → Test
- Subscription topic consists of:
  - StationName/Project/Tag

| dWS Services ~                                          | Resource Groups 🐱 🛧                                                         |                                                                                                    |
|---------------------------------------------------------|-----------------------------------------------------------------------------|----------------------------------------------------------------------------------------------------|
| 🖗 AWS IOT                                               | MQTT client ③                                                               | Connected as iotconsole-1542632837298-0                                                                                                    |
| Monitor                                                 | Subscriptions                                                               |                                                                                                    |
| Manage<br>Greengrass<br>Secure<br>Defend<br>Act<br>Test | Subscribe to a topic<br>Publish to a topic<br>• WebinarDemo/Ecote_Light/L × | Subscribe  Subscription topic  WebinarDemo/Ecole_Light/Line1.GoodPieces  Subscribe to topic  Use message consult  Output  Output  Outp |

![](_page_22_Picture_1.jpeg)

- Connection from WinCC to AWS is established
- Tags marked as "WinCC Cloud" are displayed together with name and timestamp.
- Data processing and storage in the cloud are the task of the user!

| aws Services -                                                     | Resource Groups 🗸 🔥                                                                                       | لم • OPS_CloudAdminEngineer/Lan → Frankfurt → Support •                                                                                                    | •           |
|--------------------------------------------------------------------|----------------------------------------------------------------------------------------------------|----------------------------------------------------------------------------------------------------|-------------|
| 🖗 AWS IOT                                                          | MQTT client ③                                                                                             | Connected as iotconsole-1542611827758-0 ▼                                                                                                    | ф<br>©<br>0 |
| Monitor                                                            | Subscriptions                                                                                             | WebinarDemo/EcoLe_Light/Line1.GoodPieces Export Clear Pause                                                                                                    | S.          |
| Onboard<br>Manage<br>Greengrass<br>Secure<br>Defend<br>Act<br>Test | Subscribe to a topic<br>Publish to a topic<br>• WebinarDemo/EcoLe_Light/L ×<br>WebinarDemo/EcoLe_Light/ × | Publish<br>Specify a topic and a message to publish with a QoS of 0.<br>WebinarDemo/EcoLe_Light/Line1.GoodPieces Publish to topic                                                                                 |             |
| Software                                                           |                                                                                                    | <pre>WebinarDemo/EcoLe_Light/Line1.GoodPieces Nov 19, 2018 8:27:48 AM +0100 Export Hide {     "time": "2018-11-19T07:27:47.283Z",     "name": "Line1.GoodPieces",     "value": 22,     "qualityCode": 128 }</pre> |             |
| Settings                                                           |                                                                                                    | WebinarDemo/EcoLe_Light/Line1.GoodPieces Nov 19, 2018 8:27:47 AM +0100 Export Hide                                                                                                    |             |
| Learn                                                              |                                                                                                    | {     "time": "2018-11-19T07:27:46.2832",     ""     @ 2008-2018 Amazon Web Services Inc. or its affiliates All rights reserved. Privacy Paley. Terme                                                             | of Lise     |

**SIEMENS** 

Ingenuity for life

# How to connect WinCC V7.5 SP1 to Mindsphere?

![](_page_23_Picture_1.jpeg)

#### **Configuration in Mindsphere**

![](_page_23_Picture_3.jpeg)

| MindCo                       | nnect loT Ext | xtension                         |
|------------------------------|---------------|----------------------------------|
| MindConnect<br>IoT Extension |               | Device registration 1 new device |
| 倄 Home                       |               | Display as Auto 🔻                |
| Devices                      | ^             | 1                                |
| or Registration              |               |                                  |
| All devices                  |               |                                  |
| 9 Map                        |               | 10 to                            |
| Simulators                   |               | Register device                  |
| Service monit                | oring         |                                  |
| Overviews                    | ~             |                                  |

# How to connect WinCC V7.5 SP1 to Mindsphere?

#### **Device registration in MindSphere IoT Extension**

![](_page_24_Picture_2.jpeg)

| REGISTER DEVICE                                                                   | S                           |
|-----------------------------------------------------------------------------------|-----------------------------|
| Select one of the available of ind your device type in the Device Guides to get m | options<br>ore information. |
| General device registration                                                       | >                           |
| Bulk device registration                                                          | >                           |
|                                                                                   |                             |
|                                                                                   |                             |

| -    |
|------|
| <br> |
|      |

![](_page_24_Picture_5.jpeg)

# How to connect WinCC V7.5 SP1 to Mindsphere?

![](_page_25_Picture_1.jpeg)

#### Configuration in WinCC V7.5 SP1

#### Enter connection information

| low WinCC Cloud Connector Settin                                                                                 | ngs X                                                                        |
|----------------------------------------------------------------------------------------------------|------------------------------------------------------------------------------|
| Cloud Providers                                                                                                  | MindSphere (MindConnect IoT Extension)                                       |
| Broker Address:                                                                                                  | mqtt.mciotextension.eu1.mindsphere.io                                        |
| Broker Port:                                                                                                    | 8883                                                                         |
| Device settings                                                                                                  |                                                                              |
| Station Name:                                                                                                    | EDWCC75SP1-158                                                               |
| Send Changed Values Only                                                                                         |                                                                              |
| MindSphere                                                                                                    |                                                                              |
| Register WinCC as device for MindCo<br>connection.<br>The station name corresponds to the<br>MindConnect device. | nnect IoT Extension to establish the Register device ID when registering the |
| You can no longer change the configu                                                                             | uration after the registration. Unregister                                   |
| User name:                                                                                                    |                                                                              |
| Password:                                                                                                    |                                                                              |
| Test connection                                                                                                  | OK Cancel Help                                                               |

#### Register device

| Cloud Providers                                                                                                    | MindSphere (MindConnect IoT Extension) $\qquad \qquad \lor$                                                             |
|----------------------------------------------------------------------------------------------------|----------------------------------------------------------------------------------------------------|
| Broker Address:                                                                                                    | mqtt.mciotextension.eu1.mindsphere.io                                                                                   |
| Broker Port:                                                                                                    | 8883                                                                                                    |
| Device settings                                                                                                    |                                                                                                    |
| Station Name:                                                                                                    | EDWCC75SP1-158                                                                                                    |
| Mind5phere<br>Register WinCC as device fo                                                                                | r MindConnect IoT Extension to establish the                                                                            |
| MindSphere<br>Register WinCC as device fo<br>connection.<br>The station name correspon<br>MindCo <del>ccost dovico</del> | r MindConnect IoT Extension to establish the Register                                                                   |
| MindSphere<br>Register WinCC as device fo<br>connection.<br>The station name correspon<br>MindCenset device<br>You ca    | rr MindConnect IoT Extension to establish the Register ds to the device ID when registering the nnector Configuration × |

| le WinCC Cloud Connector Settings                                                                  |                                                                                       |            |
|----------------------------------------------------------------------------------------------------|---------------------------------------------------------------------------------------|------------|
| Cloud Providers                                                                                    | MindSphere (MindConnect IoT Extensi                                                   | on)        |
| Broker Address:                                                                                    | mqtt.mciotextension.eu1.mindsphere.io                                                 |            |
| Broker Port:                                                                                       | 8883                                                                                  |            |
| Device settings                                                                                    |                                                                                       |            |
| Station Name:                                                                                      | EDWCC75SP1-158                                                                        |            |
| Register WinCC as device for<br>connection.<br>The station name correspond:<br>MindConnect device. | MindConnect IoT Extension to establish the<br>s to the device ID when registering the | Register   |
| You can no longer change the                                                                       | configuration after the registration.                                                 | Unregister |
| User name:                                                                                         | device_EDWCC75SP1-158                                                                 |            |
| Password:                                                                                          | •••••                                                                                 |            |
|                                                                                                    |                                                                                       | 0.01       |

## **Use Cases for Cloud Connection**

- Dashboards with KPIs based on WinCC values
- Openness towards Cloud Communication
- Cloud based applications already exist at the user's site
- Comparability across several stations worldwide / nationwide

![](_page_26_Picture_5.jpeg)

![](_page_26_Picture_6.jpeg)

![](_page_26_Picture_7.jpeg)

**SIEMENS** 

Ingenuity for life

![](_page_26_Picture_8.jpeg)

#### Thank you very much for your attention!

![](_page_27_Picture_1.jpeg)

![](_page_27_Picture_2.jpeg)

#### Mark Karalapillai

**HMI Product Manager** 

DF FA HMI

mark.karalapillai@siemens.com

Subject to changes and errors. The information given in this document only contains general descriptions and/or performance features which may not always specifically reflect those described, or which may undergo modification in the course of further development of the products. The requested performance features are binding only when they are expressly agreed upon in the concluded contract.

All product designations, product names, etc. may contain trademarks or other rights of Siemens AG, its affiliated companies or third parties. Their unauthorized use may infringe the rights of the respective owner.

siemens.com/wincc-v7